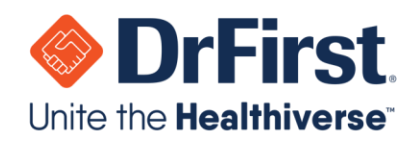

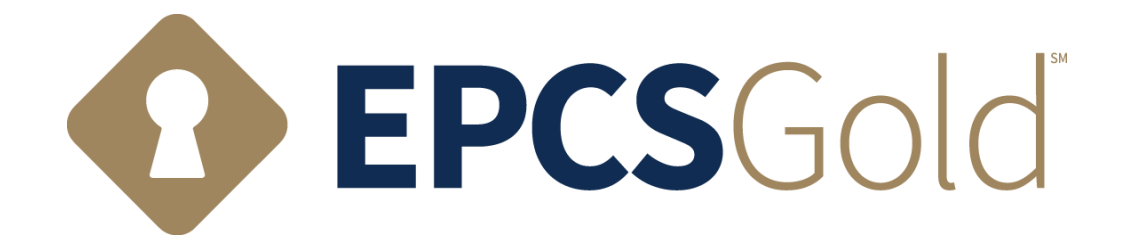

# LAC (Logical Access Control) Deactivation and Reactivation Guide

Updated: 08/22/2021

WWW.DRFIRST.COM | 866.263.6511

Corporate Headquarters: 9420 Key West Ave., Suite 101 | Rockville, MD 20850 West Coast Office: 1640 South Stapley Dr., Suite 122 | Mesa, AZ 85204 Satellite Office: 12410 Milestone Center Dr., Suite 250 | Germantown, MD 20876

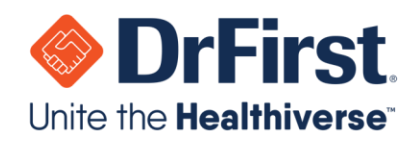

# Table of Contents

| EPCS Logical Access Control (LAC) Deactivation | 3 |
|------------------------------------------------|---|
| EPCS Logical Access Control (LAC) Activation   | 5 |
| Auditable Event Alerts                         | 7 |
| Frequently Asked Questions (FAQs)              | 8 |

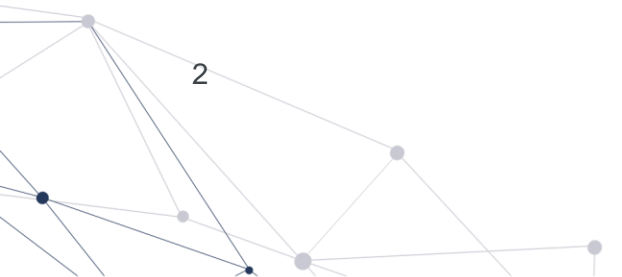

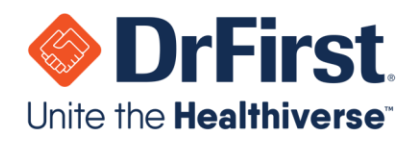

## **EPCS Logical Access Control (LAC) Deactivation**

Please create an admin account who is an individual who knows the provider and not the provider themself. This individual can be a son, daughter, neighbor, spouse, or significant other as long as they know the provider and are over the age of 18. This step must be completed before accessing Logical Access Control or LAC.

The designated practice administrator must authorize a provider for EPCS and change the provider's grant status to active by logging in to their Rcopia account. In order to successfully complete this step, the designated administrator and the provider should be at the computer together because the provider will need to enter in their passphrase and token information.

**Please Note:** An administrator should have been designated during implementation, but if you are unsure of who the practice administrator is, please refer back to your EMR/EHR.

1. The administrator will need to toggle the EPCS grant to **Inactive** under the **Grant** column to disable prescribing ability for any providers.

|                       | ss Control Activity Report | A                | Auditable Event Alert Report Alert Email Configuration |              |       |  |  |  |
|-----------------------|----------------------------|------------------|--------------------------------------------------------|--------------|-------|--|--|--|
| Organization:         |                            |                  | Administrator:                                         |              |       |  |  |  |
| Cont Double           | and a second               |                  |                                                        |              |       |  |  |  |
| Search Prescrit       | Last Name                  | NPI              | Search                                                 |              |       |  |  |  |
| First Name Prescriber | Last Name                  | NPI<br>DEANumber | Search<br>Last Change                                  | Grant Status | Grant |  |  |  |

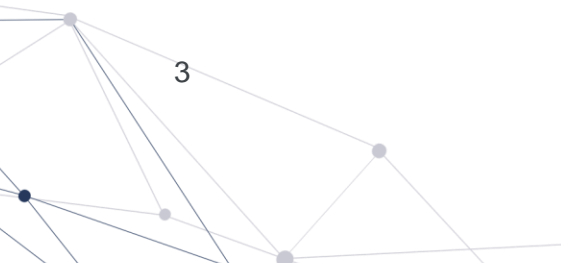

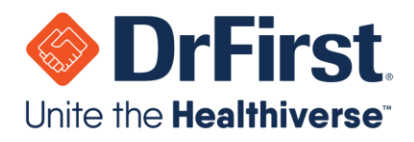

2. Once the administrator has changed the EPCS grant to **Inactive**, they will need to enter their (the designated practice administrator's) first and last name into the **Granting Administrator** section exactly as it appears on the administrator's account.

| Prescriber         |                                              | NPI                      | DEANumber                  | Last Change                                       | Grant Status          | Grant                             |
|--------------------|----------------------------------------------|--------------------------|----------------------------|---------------------------------------------------|-----------------------|-----------------------------------|
| Radlein, Laurieann |                                              |                          |                            | Tue Jan 19 12:33:10 EST 2021                      | ACTIVE                | O Active   Inactive               |
|                    |                                              |                          |                            |                                                   |                       |                                   |
| Granting Admin     | nistrator<br>escriber selec<br>in good stand | ted for activation above | is authorized to prescribe | controlled substances for this organization using | the DEA number listed | and that the DEA license for that |

- 3. Then, the provider will need to identify themselves on the LAC screen by entering in their NPI number. Normally, the practice administrator will be completing this step with the provider currently being activated. In the event that the provider is not available, the validating provider can be any provider that has an EPCS Status of **ENROLLED**. This could be the provider currently being activated, another provider within the practice, **or** a provider at any practice who is **ENROLLED** with EPCS Gold.
- 4. Finally, the provider will choose the OTP token they wish to use from the dropdown box, enter his/her passphrase, and enter the OTP from the token.

| Authorizing Prescriber                                                         |                |                                    |                            |                                   |
|--------------------------------------------------------------------------------|----------------|------------------------------------|----------------------------|-----------------------------------|
| JOHN DOE                                                                       | En             | ter NPI:                           | Validate                   |                                   |
| By entering your two-factor authent<br>This transaction will be digitally sign | ication detail | s above, you are agreeing to chang | e access for the prescribe | ers and locations listed above.   |
| Choose your Device from list                                                   | 0              | Enter your signing passphrase      | 0                          | Enter the pin from your OTP token |
|                                                                                | •              |                                    | •                          | Show Clear Text                   |
|                                                                                |                |                                    |                            | Exit                              |

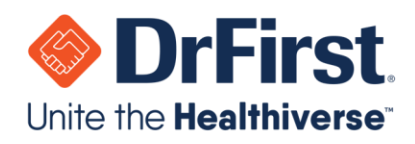

# **EPCS Logical Access Control (LAC) Activation**

1. Next, the administrator will need to toggle the EPCS grant to **Active** under the **Grant** column for any providers that need authorization to electronically prescribe controlled substances.

| Logical Access C                                             | Control Activity Report |                  | Auditable Event Alert Report                          | Alert Email                 | Configuration | Exit   |
|--------------------------------------------------------------|-------------------------|------------------|-------------------------------------------------------|-----------------------------|---------------|--------|
| Organization: DrFirst Inc                                    | Administrator:          |                  | Address:                                              |                             |               |        |
|                                                              |                         |                  |                                                       |                             |               |        |
| Search Prescriber                                            | S<br>Last Name          | NPI              |                                                       |                             |               |        |
| Search Prescriber<br>First Name                              | S<br>Last Name          | NPI              | Search                                                |                             | _             |        |
| Search Prescriber<br>First Name<br>Prescriber                | S<br>Last Name<br>NPI   | NPI<br>DEANumber | Search<br>Last Change                                 | Grant Status                | Grant         |        |
| Search Prescriber<br>First Name<br>Prescriber<br>BEST, WAYNE | S<br>Last Name          | NPI<br>DEANumber | Search<br>Last Change<br>Mon Jul 20 12:53:50 EDT 2020 | Grant Status<br>DEACTIVATED | Grant         | active |

2. Once the administrator has changed the EPCS grant to **Active**, they will need to enter their (the designated practice administrator's) first and last name into the **Granting Administrator** section exactly as it appears on the administrator's account. This acknowledges that the administrator confirms the provider has valid licenses.

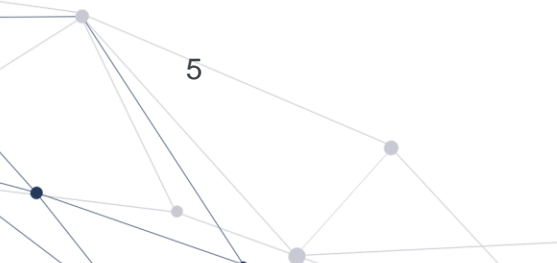

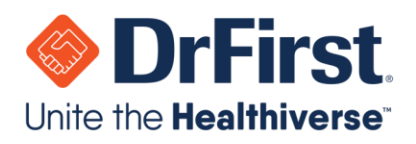

|                                                               |                                    | NPI                           | Search                                        |                            |                                        |
|---------------------------------------------------------------|------------------------------------|-------------------------------|-----------------------------------------------|----------------------------|----------------------------------------|
| Prescriber                                                    | NPI                                | DEANumber                     | Last Change                                   | Grant Status               | Grant                                  |
| BEST, WAYNE                                                   |                                    |                               | Mon Jul 20 12:53:50 EDT 2020                  | DEACTIVATED                | Active     Inactive                    |
|                                                               | scriber selected for activation at | oove is authorized to prescri | be controlled substances for this organizatio | n using the DEA number lis | ited and that the DEA license for that |
| I have verified that each pres<br>DEA number is active and in |                                    |                               | _                                             |                            |                                        |

- 3. Then, the provider will need to identify themselves on the LAC screen by entering in their NPI number. Normally, the practice administrator will be completing this step with the provider currently being activated. In the event that the provider is not available, the validating provider can be any provider that has an EPCS Status of **ENROLLED**. This could be the provider currently being activated, another provider within the practice, **or** a provider at any practice who is **ENROLLED** with EPCS Gold.
- 4. Finally, the provider will choose the OTP token they wish to use from the dropdown box, enter his/her passphrase, and enter the OTP from the token.

| Authorizing Prescriber                                                                                        |                 |                                                                     |                              |                                                                  |
|----------------------------------------------------------------------------------------------------|-----------------|---------------------------------------------------------------------|------------------------------|------------------------------------------------------------------|
| JOHN DOE                                                                                                    | Ent             | ter NPI:                                                            | Validate                     |                                                                  |
| By entering your two-factor authent<br>This transaction will be digitally sig<br>Choose your Device from list | ication details | s above, you are agreeing to chang<br>Enter your signing passphrase | e access for the prescribers | and locations listed above.<br>Enter the pin from your OTP token |
| Latitude Lapto                                                                                                | 0               |                                                                     | 0                            | •••••• ?                                                         |
|                                                                                                    |                 |                                                                     |                              | Exit Authorize                                                   |

5. Once the fields have been fillied, the provider will click **Authorize**. This will activate their EPCS grant, and they can begin electronically prescribing controlled substances.

6

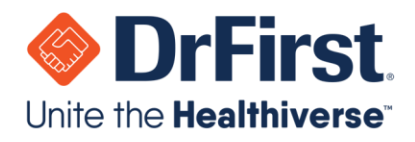

6. If necessary, it is possible for the administrator to see the history of providers that have gone through this process via the **Logical Access Control Activity Report.** 

|  |                                        | • •                          | EPCSGol                   | ď       |
|--|----------------------------------------|------------------------------|---------------------------|---------|
|  |                                        | . 0                          | EPCS Logical Access Contr | ol Help |
|  | Logical Access Control Activity Report | Auditable Event Alert Report | Alert Email Configuration | Exit    |
|  |                                        |                              |                           |         |

#### **Auditable Event Alerts**

Any time there is a grant status change, meaning a provider's grant status has changed from **Inactive** to **Active** or vice versa, an automatic report is generated and sent to the provider's email. Per DEA requirements, this report is sent for a provider to have for auditing purposes.

Within the Logical Access Control (LAC) screen, an administrator can view the **Auditable Event Alert Report** from the top toolbar. Additionally, the **Logical Access Control Activity Report** shows LAC activity. An administrator is able to add other users to receive the **Auditable Event Alert Report** by clicking on **Alert Email Configuration** and adding emails.

|  |                                        | . 🔨                          | EPCSGOL                                                | d                |
|--|----------------------------------------|------------------------------|--------------------------------------------------------|------------------|
|  |                                        |                              |                                                        |                  |
|  |                                        | 0                            | EPCS Logical Access Contr                              | rol Help         |
|  | Logical Access Control Activity Report | Auditable Event Alert Report | EPCS Logical Access Contr<br>Alert Email Configuration | rol Help<br>Exit |

Below is a screenshot of the email a provider will receive.

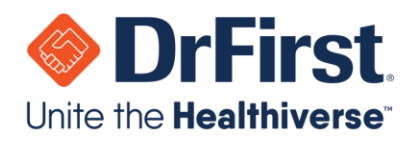

| DO-NOT-REPLY-STGepcs@epcsdrfirst.com<br>to me 💌                                                                                                    | @ 11/18/15 🙀 🔸 🔻                                                                                                    |
|----------------------------------------------------------------------------------------------------|----------------------------------------------------------------------------------------------------|
| An auditable event alert report has been generated and is ready for your<br>into your EPCS administrative console or logical access controls console<br>representative if you have any questions.                                                                                                    | r review. A summary of the alerts generated is attached. Please log<br>a to review the details of the alert. Please contact your support |
| and the second second s |                                                                                                    |
| D. Alart Depart any                                                                                                    |                                                                                                    |

A sample of the CSV file attached to the above email is shown below.

|       | Alert Repo<br>File Edit V | <b>rt.csv</b><br>iew Ir | ⇒ ☆<br>nsert | Form | l<br>nat E     | Data T | Tools | s Add-ons   | н            | elp   | Last | edit \ | was s | econds  | ago  |               |      |  |
|-------|---------------------------|-------------------------|--------------|------|----------------|--------|-------|-------------|--------------|-------|------|--------|-------|---------|------|---------------|------|--|
|       | ē n a '                   | r s                     | %            | .0_  | .0 <u>0</u> 12 | 3 - A  | rial  | -           | 10           | Ŧ     | В    | I      | ÷     | Α.      | ۵.   | • 🕀 • 🕂 •     |      |  |
| $f_X$ | Alert Type                |                         |              |      |                |        |       |             |              |       |      |        |       |         |      |               |      |  |
|       | А                         |                         | в            |      |                | С      |       | D           |              |       | Е    |        |       | F       |      | G             | н    |  |
| 1     | Alert Type                | Count                   |              | :    | Start T        | ime (U | TC E  | End Time (U | TC .         | Actor | Туре |        | Acto  | or ID   |      | Description   |      |  |
| 2     | LogicalAccessCo           |                         |              | 1    | 2015-1         | 1-17T1 | 5:5 2 | 015-11-17T  | 16: <b>0</b> | PRES  | CRIE | ER     |       | 2981111 | 1091 | LAC grant cha | ange |  |

### **Frequently Asked Questions (FAQs)**

#### What happens if I forget my passphrase and cannot answer my security question?

If the passphrase is forgotten and cannot be reset, your account will be DISABLED, and you will be required to complete EPCS onboarding again. We strongly recommend that the passphrase and security question / answer are written down to be stored in a secure location. DrFirst cannot reset a passphrase. The passphrase can only be reset by correctly answering your security question.

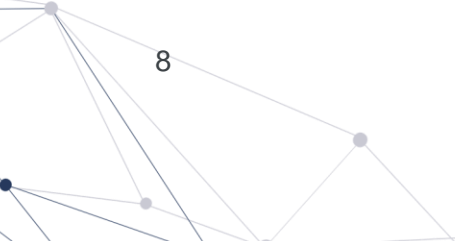